2021年6月7日 日本ICS株式会社

### ●給与上手くんa ProⅡ/給与・賞与 Version 11.401

当プログラムは、マイクロソフト社のサポート対応終了に伴い、Windows XP・Vista・7 搭載機へのインストールは不可となっています。

◆ 令和2年度『確定保険料・一般拠出金算定基礎賃金集計表』の様式変更。

- 令和2年度確定保険料・一般拠出金算定基礎賃金集計表の新様式に変更となりました。
   «参考 URL»
   厚労省:
   https://www.mhlw.go.jp/bunya/roudoukijun/roudouhoken01/yousiki.html
- ◆ 『被保険者報酬月額算定基礎届』『被保険者報酬月額変更届』『被保険者賞与支払届』 押印欄廃止。

令和2年12月25日より、年金手続きの申請・届出様式の押印が原則廃止となりました。
 各氏名欄等にあった押印を削除しました。
 ・提出者記入欄の事業主氏名、社会保険労務士記載欄
 «参考 URL»
 日本年金機構:
 https://www.nenkin.go.jp/oshirase/taisetu/2020/202012/20201225.html

◆ 『被保険者月額算定基礎届総括表』の廃止。

 令和3年4月1日から、厚生年金保険の適用事務に係る事業主等の事務手続きの利便性向上を図る目 的から、「賞与支払届・算定基礎届」の提出の際に添付していた総括表が廃止となりました。
 又、令和3年4月から「賞与不支給報告書」が新設されました。
 (前回提供分(VERSON:11.301)プログラムで対応済み)
 «参考 URL»
 日本年金機構:
 <a href="https://www.nenkin.go.jp/oshirase/taisetu/2021/202103/20210304.html">https://www.nenkin.go.jp/oshirase/taisetu/2021/202103/20210304.html</a>

◆ その他の改良、修正を行いました。

※詳細は、次ページからの"給与処理db【給与計算】(VERSION:11.401)の変更点"を参照してください。

### 0注意

※他のICSシステムとマスターのやり取りを行われる場合は、他のICSシステム側も当改正対応プログラム のインストールを行い、バージョンを統一してください。

# 給与処理db【給与計算】(VERSION:11.401)の変更点

# 改正内容

### I. 概 要

#### 1) 令和2年度『確定保険料・一般拠出金算定基礎賃金集計表』の様式変更。

令和2年度確定保険料・一般拠出金算定基礎賃金集計表の新様式に変更となりました。 «参考 URL»

厚労省:https://www.mhlw.go.jp/bunya/roudoukijun/roudouhoken01/yousiki.html

## 2)『被保険者報酬月額算定基礎届』『被保険者報酬月額変更届』『被保険者賞与支払届』 押印欄廃止。

令和2年12月25日より、年金手続きの申請・届出様式の押印が原則廃止となりました。 各氏名欄等にあった押印を削除しました。

●提出者記入欄の事業主氏名、社会保険労務士記載欄

«参考 URL»

日本年金機構:https://www.nenkin.go.jp/oshirase/taisetu/2020/202012/20201225.html

#### 3) 『被保険者月額算定基礎届総括表』の廃止。

令和3年4月1日から、厚生年金保険の適用事務に係る事業主等の事務手続きの利便性向上を図る目的 から、「賞与支払届・算定基礎届」の提出の際に添付していた総括表が廃止となりました。

又、令和3年4月から「賞与不支給報告書」が新設されました。

(前回提供分(VERSION:11.301) プログラムで対応済み)<参考 URL>

日本年金機構:https://www.nenkin.go.jp/oshirase/taisetu/2021/202103/20210304.html

# 改正対応

# I. 給与・賞与

## 1) 労働保険/確定保険料算定基礎賃金集計表

①様式変更に伴い、入力画面の変更を行いました。

「令和3年分」以降のマスターを選択した場合に、新様式入力の画面となります。

### «集計表修正»

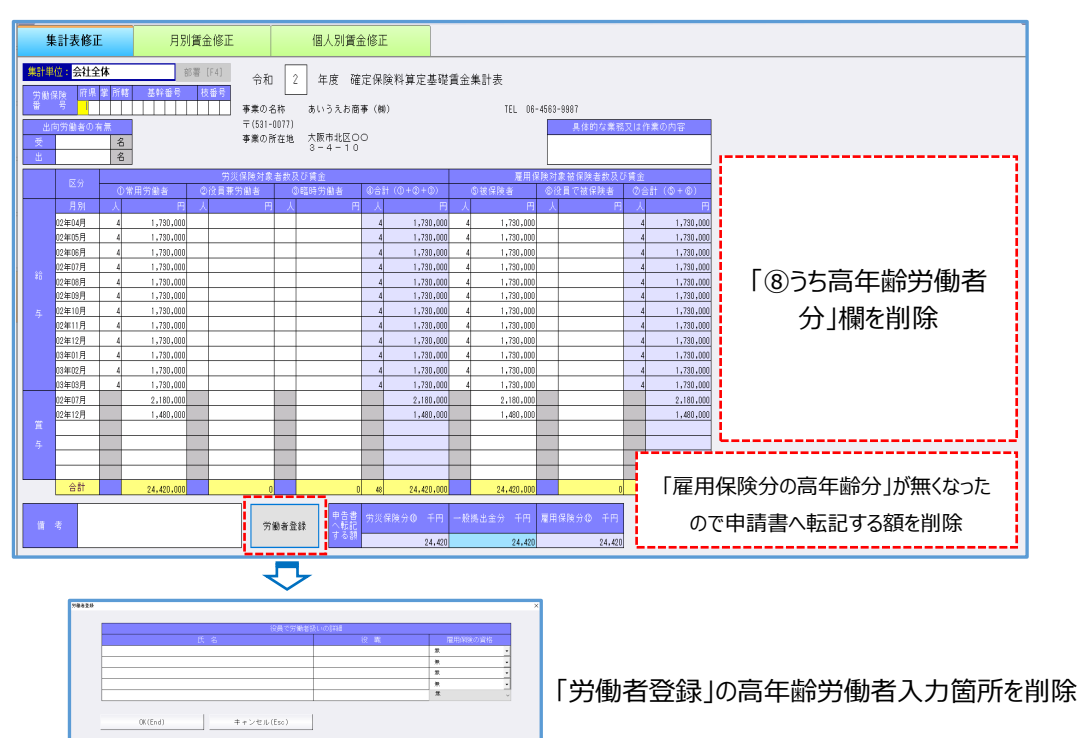

#### «月別賃金修正»

| 集計表修正月別賃金修正                                                                                                    | 個人別賃金修正                                                   |                                                                                                    |      |                                                        |     |                |
|----------------------------------------------------------------------------------------------------|-----------------------------------------------------------|----------------------------------------------------------------------------------------------------|------|--------------------------------------------------------|-----|----------------|
| 3 年 5 月分(給与)         個人二           当年処理         社員氏           救込(F7)         ( 5/ 5)人           前月(F3)         4月                                                                                                    | - ド 000002<br>名 大阪 奈央子<br>客 次月(F4)                        | <mark>支給日 55月55日<br/>在職/介護区分 右職者<br/>給与/牛護区分 月給者/牛護する</mark>                                                 |      | 年度更新月(処理月)                                             | 4月分 |                |
| 様人コード         投具氏名           00001         部代         木印           00002         米回         毎年7           00003         第四         第回           00004         第回         第一           00005         第回         第一           00006         第回         第一 | 度量<br>330,000<br>950,000<br>330,000<br>440,000<br>410,000 | 分離保険対象者           常用         (2角車           500,000            380,000            440,000            410,000 | 8205 | 選 年間共 は 常調 第 部 の の に 新 の に の の に の の に の の の の の の の の |     | 「うち高齢」<br>欄を削除 |

#### «個人別賃金修正»

| 集計表修正                               | 月別賃金修正    |                  | 個人 | 、別賃金修正     |                 |          |             |          | _        |                                          |       |
|-------------------------------------|-----------|------------------|----|------------|-----------------|----------|-------------|----------|----------|------------------------------------------|-------|
| 3年5月分(給与)                           |           | 個人コー             | ٢  | 000002     |                 | 支給日      | 05月25日      |          | ] 「=     | 左膝骨骨条回口。                                 |       |
| 当年処理                                |           | 社員氏名             |    | 大阪 李央子     |                 | 在職/介護区分  | <b>在職</b> 者 |          |          | 平卿方慟有区方」                                 |       |
| 絞込(F7)                              | ( 5/ 5)人  | 所属部署             |    | / #4 10 11 |                 | 給与/年調区分  | 月給者/年調する    |          | を        | 非表示に変更                                   |       |
| ■◎ あいうえお商事(                         | (78)      | 生年月日             |    |            |                 | 従業員区分    | 常用          | 防働者      |          |                                          |       |
| ◇ 000001 : 国税 メ                     | CBF       | 入社年月日            |    |            |                 | 室田(知名)고수 |             | <u>*</u> | 故保       | 4月分                                      |       |
| ○ UUUUU2 : 大阪 う                     | € 犬 丁     | 退職年月日            |    |            |                 |          |             |          |          | la la la la la la la la la la la la la l |       |
| ○ 0000003 . 東京 万<br>○ 000004 · 福岡 羽 | (14)<br>I |                  |    |            | 111 /// Terra A |          |             | ******   |          |                                          |       |
| ○ 000005:那覇 니                       | -<br>     |                  | 給与 | 2050       | 历火保険            |          | 資金          | 雇用被保険    |          |                                          |       |
|                                     |           | 02年04月           |    | WH         |                 | × .      | 500,00 @@   |          | 4        |                                          |       |
|                                     |           | 02年05月           |    | 常用         |                 | -        | 500,000 限保  |          |          | 「雇用保険」                                   |       |
|                                     |           | 02年06月           |    | (常用        |                 | ·        | 500,00 888  |          | <u> </u> |                                          |       |
|                                     |           | 02年07月           |    | 市田         |                 | •        | 500,000 100 |          | <u> </u> | '姑促宫","你站宫"                              | を削除   |
|                                     |           | 02年08月           |    | ※用         |                 |          | 500,000     |          |          | 饭休同 1210同                                | 2月11年 |
|                                     |           | 02年03月<br>02年10日 |    | 常用         |                 | ÷.       | 500,000歳保   |          | ÷.       |                                          |       |
|                                     |           | 02年11月           |    | 常用         |                 |          | 500,000 線保  |          |          | 雇用被保険                                    |       |
|                                     |           | 02年17月           |    | 常用         |                 |          | 500.000歳保   |          | 1        | 被保                                       | ~     |
|                                     |           | 03年01月           |    | 常用         |                 | •        | 500,000 被保  |          | 7        | 被保                                       |       |
|                                     |           | 03年02月           |    | 常用         |                 |          | 500,000 镀保  |          | -        | 役被                                       |       |
|                                     |           | 03年03月           |    | 常用         |                 | •        | 500,000 被保  |          | •        | 対外                                       |       |
|                                     |           |                  |    |            |                 |          |             |          |          |                                          |       |
|                                     |           |                  | 賞与 |            | 労災保険            |          | 賃金          | 雇用被保険    |          |                                          |       |
|                                     |           | 02年07月           |    | 常用         |                 | •        | 700,000 镀保  |          | -        |                                          |       |
|                                     |           | 02年12月           |    | 常用         |                 | ·        | 380,000被保   |          | -        |                                          |       |
|                                     |           |                  |    |            |                 |          |             |          | _        |                                          |       |
|                                     |           |                  |    |            |                 |          |             |          | _        |                                          |       |
|                                     |           |                  |    |            |                 |          |             |          | _        |                                          |       |
|                                     | 人四四       |                  |    |            |                 |          |             |          |          |                                          |       |
|                                     | 至開閉       |                  |    |            |                 |          |             |          |          |                                          |       |
|                                     |           |                  |    |            |                 |          |             |          |          |                                          |       |
|                                     |           |                  |    |            |                 |          |             |          |          |                                          |       |

※「雇用保険区分」表示

当プログラムをインストールする前、"被保高"・"役被高"の区分だった場合は、インストール後は自動的に"被保"・"役被"の表示に変わります。

«令和2年度新様式»

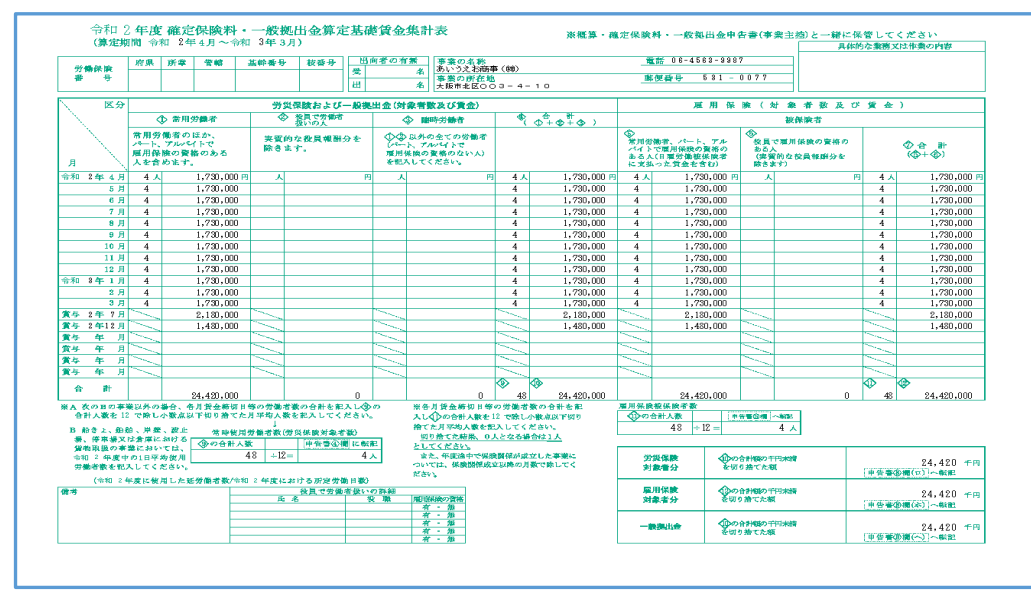

Oチェックリストに関して下記の項目を削除しました。

- ・個人データチェクリスト 「(うち高齢)」項目欄を削除
- ・月別データチェックリスト
  - 「(うち高齢)」項目欄を削除
- ・データー覧表
  - 雇用保険欄にある「内高齢/人、内高齢/賃金」の2行を削除

# Ⅱ.登録・導入

# 1)新規会社登録・修正・削除/社員登録(社会保険タブ)

①「高年齢労働者区分」欄を削除しました。

| 社員コード               | 000002       |                |      | ]     |      | 前社員(PageUp)   |    |
|---------------------|--------------|----------------|------|-------|------|---------------|----|
| 社員氏名(姓/名)           | 大阪           | 奈央子            |      | ]     |      | 次社員(PageDown) |    |
| 社員氏名(フリガナ)          | オオサカ         | ナオコ            |      |       |      |               |    |
| 本人情報(住所)扶養情報① 扶養情報② | 労働条件 社会保険 税金 | 支給方法  前職  電子申告 |      | -     |      |               |    |
| 健康保険区分              | 協会けんぱ        | ~              | 雇用保険 | 参照元   | 会社   |               | -  |
| 厚生年金保険区分            | 政府管掌         | -              | 雇用保険 |       | 一般   |               |    |
|                     |              |                | 二以上事 | 業所勤務者 | 非該当  |               | -  |
| 70歳以上被用者            | 非該当          | -              |      |       |      |               | -1 |
|                     |              |                |      | 局年齢労働 | 加省区分 | 〕・欄を削除        |    |

# 2)新規会社登録・修正・削除/会社登録(社会保険タブ)

①「高年齢労働者判定」欄を削除しました。

| 雇用保険:          |      |         |   |
|----------------|------|---------|---|
| 保険区分           | 一般   |         | • |
| 年度更新月(処理月)     | 4    | 月分      |   |
| 端数処理           | 50.1 | 銭以上切り上げ | • |
| 「高年齢労働者判定」欄を削除 |      |         |   |

## 3) 会社・社員情報リスト

①下記項目を削除しました。

- ・「会社情報リスト」高年齢労働者判定を削除
- ・「社員情報リスト」高年齢労働者を削除

改良・修正

## I. 登録・導入

#### 1)新規会社登録·修正·削除/社員登録

①本人情報タブ

・入社年月日・退職年月日の元号選択時のコンボボックスリストを下方に伸びるように修正しました。 また、在職区分下段に表示される"支給有り"、"社会保険徴収有り"、"住民税徴収有り"の表示が"休 職者"以外の場合でも表示されていたのを表示しないように変更しました。

・社会保険タブ

雇用保険区分が"未加入"の場合、ENTER で順にカーソルを送っていくと"二以上事業所勤務者"欄に はカーソルが止まらなかったのを修正しました。

#### 2) 社員登録リスト

①雇用保険区分の「農林水産清酒製造」が右隣の文言と重なっていたため、「農水清酒製造」に文言を 変更しました。

## Ⅱ.給与・賞与

#### 1)給与・賞与入力

①画面上段の登録更新/支給日変更画面において、令和2年2月29日が入力できなかったのを修正 しました。

### 2) 賃金台帳

①当月の項目属性が"使用可"で、過去月の項目属性が"不使用"となっている項目において、入力できないよう対応しました。

②オプションの"マスター作成月より前の台帳データ作成"、及び"賞与追加"において、うるう年の2月 29日の日付けの入力を行えるように対応しました。

③画面上で社員の切替時の速度改善を行いました。

#### 3)出力処理

①『明細書出力』

12月賞与→12月給与年調に処理を更新した後、月移動で12月賞与に戻って明細書を出力する場合、 出力設定(F6)で12月の賞与支給日を編集できるように対応しました。 ※出力選択を指定した社員すべてに反映されます。

※オプションでの変更は会社登録の支給日や支給日変更には反映されません。

| 出力設定 任意出力欄 年末調整 | タイトル編集 | 連絡欄編集                            | メール送信設定 |    |
|-----------------|--------|----------------------------------|---------|----|
| 表題欄設定           |        |                                  |         |    |
| ● タイトル          | ○宛     | 先                                |         |    |
|                 |        | 敬称                               |         |    |
|                 |        | <ul> <li>●</li> <li>馬</li> </ul> |         | 人樣 |
| □ 会社名を出力(窓)     |        | [] []                            | 人コードを出力 |    |
| ☑ 会社名を出力(明細)    |        | 日前                               | 署名称を出力  |    |
| ☑ 氏名フリガナを出力     |        |                                  |         |    |
| ☑ 作成年月          |        | 2年1                              | 2月      |    |
| ☑ 賞与支給日         |        | 2年12月2                           | 25日     |    |

②『所得税徴収高計算書(納付書)』

出力設定(F6)内の"前年の年末調整による超過税額を連動する"項目において、下記の条件に該当す る場合にのみ使用できるように制御しました。

※"前年過年度マスターが存在している"とき且つ"抽出月が初回の1月"であるときに"次月繰越の自動 計算にチェック"をした時にのみ選択可能にしました。

### 4) 算定基礎届・月額変更届

①固定的賃金が下がり、翌月・翌々月に固定的賃金が上がり2等級以上の増加(減少)変動を生じた場合、"月変の対象"となるようにしました。
 ※3ケ月の変動は、上がる→下がる→下がるも同様に月変対象とする。

※19月の変動は、エルるシャルるシャルるじ向線に月変対象とする。 ※"固定的賃金"の変動のみであった場合について月額変更と判定します。

«月変の判定について»

○固定的賃金の増↑減↓

| 初月           | 3 か月<br>の平均  | 従前  | 改良後             |
|--------------|--------------|-----|-----------------|
| ↑            | $\uparrow$   | 月変  | 月変              |
| ↑            | $\downarrow$ | 対象外 | <mark>月変</mark> |
| $\downarrow$ | $\downarrow$ | 月変  | 月変              |
| $\downarrow$ | 1            | 対象外 | <mark>月変</mark> |

これまでは固定的賃金の変動によって初月と平均のベクトルの方向が違うときは対象外としていましたが、今回から月変と判定します。

ただし、逆向きになるのが非固定的賃金の増減によるものであれば従前と同様に対象外 の判定となります。

- ②"休職者(支給有り)"の月額変更判定に関して、月額変更の条件を満たしていても、3か月間の在職 区分が休職者の場合は、算定月変判定の対象区分を"対象外"(手動で変更可)とするように変更しま した。
- ③70 歳以上被用者が「該当」で、厚生年金保険区分「未加入」で算定区分の「実施する」が選択できない状態(健保未加入の場合は「70 歳以上」、健保加入の場合は「75 歳以上」)の場合、画面上に メッセージを表示するように対応しました。

| 生年月日     | 昭和10年02月02日 | 性別・第   | C女      |                                                              |
|----------|-------------|--------|---------|--------------------------------------------------------------|
| 算定区分     | □実施する       | 種別     | 11:算定 🔹 | 遡及支払額                                                        |
| 健康保険区分   | 協会けんぽ       | 健康保険番号 |         | 昇(降)給差                                                       |
| 厚生年金区分   | 未加入         | 厚生年金番号 |         | 昇(降)給月                                                       |
| 従前の改定月   | 01年09月      | 基金番号   |         | 20歳以上被用者は「該当」ですが<br>第二回の第二回の第二回の第二回の第二回の第二回の第二回の第二回の第二回の第二回の |
| 年4回以上賞与分 |             | CD     |         | 厚王平玉区が「木加入」のため、身足区が<br> を「実施する」に変更することができません。                |

④『算定基礎届』

対象外となる月の⑬合計欄の金額の出力の有無設定をできるように対応しました。 ※出力設定(F6)の印刷項目オプションに"対象外月の合計を出力"を項目追加しました。 ※入力画面はこれまで通り"対象外の月の合計"は表示しません。

| 算定基礎届書                                                                                                    | 月額変更届曾         |  |  |  |
|----------------------------------------------------------------------------------------------------|----------------|--|--|--|
| ✓ 昇(降)給月を出力                                                                                                    | ☑(鏞)從前の標準報闡月額  |  |  |  |
| ☑ 従前の標準報酬月額                                                                                                    | ☑(厚)従前の標準報酬月額  |  |  |  |
| ✓ 従前の標準報酬月額                                                                                                    | ✓(鏞)決定後の標準報酬月額 |  |  |  |
| ✓決定後の標準報酬月額                                                                                                    | ☑(厚)決定後の標準報酬月額 |  |  |  |
| ✓決定後の標準報酬月期                                                                                                    | ◎ 整理記号2桁を下級に出力 |  |  |  |
|                                                                                                    | □ 通貨、現物欄に0を出力  |  |  |  |
|                                                                                                    |                |  |  |  |
|                                                                                                    |                |  |  |  |
| □ 11 37 1 3 1 1 2 1 3 1 2 1 3 1 2 1 3 1 2 1 3 1 2 1 3 1 2 1 3 1 2 1 3 1 2 1 3 1 2 1 3 1 2 1 3 1 2 1 3 1 2 1 3 1 2 1 3 1 2 1 3 1 2 1 3 1 2 1 3 1 2 1 3 1 2 1 3 1 2 1 3 1 3 | 保險料支更通知费       |  |  |  |
| ✓対象外目の合計を出力                                                                                                    | 口 标取ULH-h      |  |  |  |
| 基金用                                                                                                    |                |  |  |  |
| 以下の項目は極票印刷時のみ反映される設定項目です。<br>国生生全然用に具                                                                                                    |                |  |  |  |
| **************************************                                                                                                    |                |  |  |  |
| 100 0月14 199 192 14 199 19 10 10 10 17                                                                                                    |                |  |  |  |
| 保護料納入告知書養号(8桁)                                                                                                    |                |  |  |  |

※初期値:チェック有り ※既存マスターにはチェックが付きます。 «出力帳票»

|   | Ū              | ° ð              | >                    |         |                              | ٩              |                      |              | ⊕ 03  | 9 <sub>月</sub>   |
|---|----------------|------------------|----------------------|---------|------------------------------|----------------|----------------------|--------------|-------|------------------|
|   | ©<br>健         | 300 千円 厚         | 300 千円               | 6<br>02 | <sub>年</sub> 09 <sub>月</sub> | ② 昇電記<br>104 月 | 1. 昇給<br>2. 陸給       | ③ 速及支払額<br>月 |       | E E              |
| 1 | ® 対部 @<br>4 月  | 9日数 30 日<br>30 日 | 220,000 <sub>円</sub> | ②現物     | 3 <sub>円</sub>               | 03合計 (① + 10)  | 220,003 <sub>円</sub> | @##H         | 620,0 | 003 <sub>P</sub> |
|   | 5 <sub>月</sub> | 31 👦             | 400,000 <sub>円</sub> |         | 円                            |                | 400,000 <sub>円</sub> | ® 平均額        | 310,6 | 001 <sub>m</sub> |
|   | 6 <sub>д</sub> | 11 🛛             | 400,000 <sub>円</sub> |         | В                            |                | 400,000 <sub>円</sub> | ⑩ 修正平均額      |       | в                |

⑤『保険料変更通知書』

金額をカンマ区切りして出力するように対応しました。 出力設定(F6)に"桁取り出力"項目を作成しました。

| 定基礎届書             | 月額変更屆書          |  |  |  |
|-------------------|-----------------|--|--|--|
| ☑ 昇(降)給月を出力       | ☑ (健)従前の標準報酬月額  |  |  |  |
| ☑従前の標準報酬月額        | ☑(厚)従前の標準報酬月額   |  |  |  |
| ☑従前の標準報酬月額        | ☑ (醽)決定後の標準報酬月額 |  |  |  |
| ☑ 決定後の標準報酬月額      | ☑ (厚)決定後の標準報酬月額 |  |  |  |
| ✓ 決定後の標準報酬月額      | □ 整理記号2桁を下段に出力  |  |  |  |
| 健保のみは(工)種別に0を出力   | □ 通貨、現物欄に0を出力   |  |  |  |
| □備考欄に「パート、短時間」を出力 |                 |  |  |  |
| (キ)原因を出力          |                 |  |  |  |
| 社労士コードを出力         | 保険料変更通知書        |  |  |  |
| □ 通貨、現物欄に0を出力     | □桁取り出力          |  |  |  |

※初期値:☑なし

# Ⅲ. 給与・賞与、翌年更新(翌月更新)

### 1)給与・賞与入力、翌年更新(翌月更新) ※クラウドオプションご契約の場合のみ

- 『クラウド共有マスター』において、下記のメッセージを表示し"年調専用社員登録(クラウド)"で登録された内容を取込むか否かの選択を行えるようにしました。
  - ※下記のメッセージは、12月に「年末調整計算設定画面」で、"通常の給与計算を行う→年末調整計算を行う"に切り替えた場合、及び、「翌年更新(翌月更新)」で"給与計算と年末調整計算を同時に行う"を選択した時に表示します。

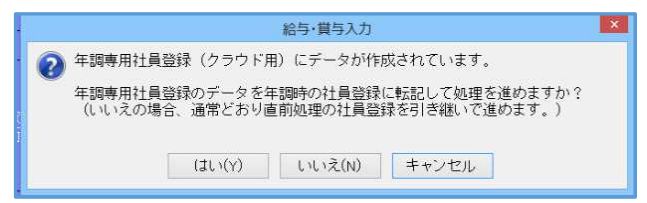

# Ⅳ. 通信・移動

### 1)給与マスター送信・移動

①ディスクへの保存に対応しました。 移動方法に"ディスクへ保存"を追加しました。保存先を設定してマスターを保存することができます。

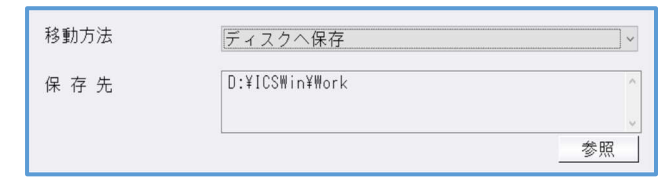

以上